## **Border Land School Division – Parent Portal Registration**

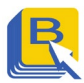

## NEW PARENT ACCOUNT SET UP (Please contact the school for access ID and Password)

1. Go online to: https://powerschool.blsd.ca/public 5. Enter the Access ID and Access

| Student and Pare       | nt Sign In                  |   |
|------------------------|-----------------------------|---|
| Sign In Create Account |                             |   |
| Select Language        | English                     | ~ |
| Username               |                             |   |
| Password               |                             |   |
| F                      | orgot Username or Password? |   |

2. Click on the "Create Account" tab.

| Stude                     | nt and Pare                                    | nt Sign In                                                            |                 |
|---------------------------|------------------------------------------------|-----------------------------------------------------------------------|-----------------|
| Sign In                   | Create Account                                 |                                                                       |                 |
| Create a                  | n Account                                      |                                                                       |                 |
| Create a pa<br>also manag | rent account that allo<br>e your account prefe | ws you to view all of your students with one ar<br>ences. Learn more. | ccount. You can |

 Enter all the required information for name, email, username and password.

| PowerSchool SIS                                                                        |                                                         |
|----------------------------------------------------------------------------------------|---------------------------------------------------------|
| Create Parent Accou                                                                    | nt                                                      |
| arent Account Details                                                                  |                                                         |
| First Name                                                                             |                                                         |
| Last Name                                                                              |                                                         |
| Email                                                                                  |                                                         |
| Desired Username                                                                       |                                                         |
| Password                                                                               |                                                         |
| Re-enter Password                                                                      |                                                         |
| Password must:                                                                         | •Be at least 8 characters long                          |
| ink Students to Account<br>Enter the Access ID, Access Password<br>your Parent Account | I, and Relationship for each student you wish to add to |
| Student Name                                                                           |                                                         |
| Access ID                                                                              |                                                         |
| Access Password                                                                        |                                                         |
| Relationship                                                                           | Choose 🗸                                                |

4. Enter the FIRST NAME ONLY of the student you would like to view under Student Name. You can enter more than one student.

| Access ID       |        |     |
|-----------------|--------|-----|
| Access Password |        |     |
| Relationship    | Choose | •   |
|                 |        | Ent |
|                 |        |     |

Enter the Access ID and Access Password provided by your student's school below:

- a. Access ID :
- b. Password :
- 6. Each student you enter will need unique Access IDs and Passwords.
- 7. Choose the appropriate relationship between you and your student.
- 8. Click "Enter"

| Access Password |        |    |
|-----------------|--------|----|
| Relationship    | Choose |    |
|                 |        | En |

9. Use the username and password you created to Sign In to <u>https://powerschool.blsd.ca/public/ho</u> <u>me.html</u>